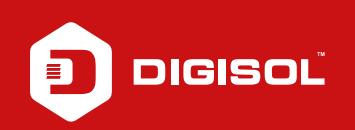

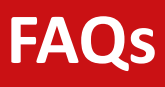

## Q: How to Block https port in DG-HR1400

- **A**: Block https port:
  - Step1: Enter 192.168.2.1 on the web browser and log in with username admin and password 1234
  - Step2: Advanced >> IP/Port Filtering
  - Step3: Select Protocol>>>TCP
  - Step4: Select Rule Action as Deny >> Internet Source IP address as the IP address of the PC, Mask Address as 255.255.255.0
  - Step6: Enter DPort as 443
  - Step7: Chcek the box for Enable >> Apply changes

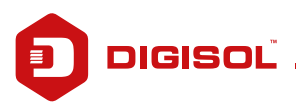